## ADD A RUBRIC TO A JOURNAL

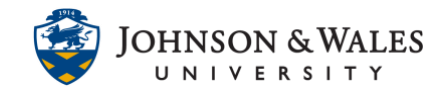

Follow these steps to associate/add a rubric you have <u>already created in ulearn</u> to a journal. You will need to repeat these steps for every journal you need to add a rubric to.

## Instructions

1. From the Course Tools menu select Journals.

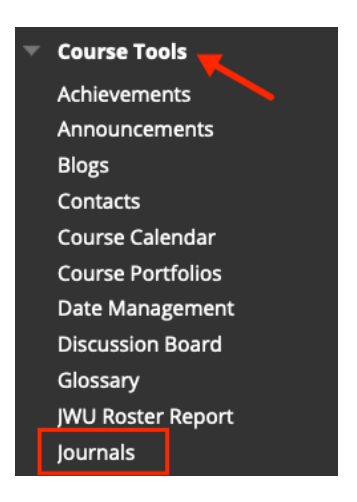

2. Navigate to the **down arrow** for the journal you wish to add a rubric and select **Edit**.

|   | week 5 journal. Anticipatory Soci |        |
|---|-----------------------------------|--------|
| ٦ |                                   | 1      |
| 7 |                                   | Open   |
|   |                                   | Edit   |
|   |                                   | Palata |

3. From the Add Rubric menu, click **Select Rubric**.

| Associated Rubrics |                                       |            |  |  |  |  |
|--------------------|---------------------------------------|------------|--|--|--|--|
|                    | Add Rubric 🛛 🚽                        |            |  |  |  |  |
|                    | Select Rubric                         | ate Last I |  |  |  |  |
|                    | Create New Rubric                     |            |  |  |  |  |
|                    | Create From Existing                  |            |  |  |  |  |
|                    | Allow memoers to subscribe to threads |            |  |  |  |  |

4. Put a **check in the box** for the journal rubric you wish to select. When done click **Submit**.

## ADD A RUBRIC TO A JOURNAL

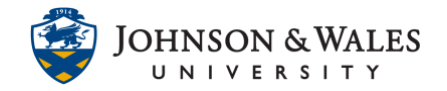

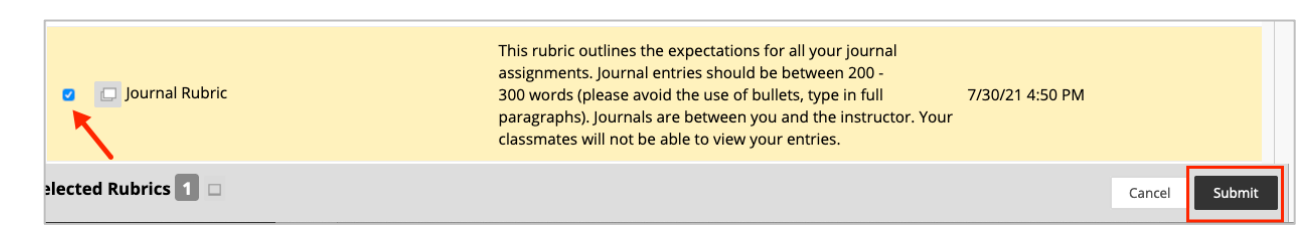

5. Change the default from No to **Yes (With Rubric Scores)** from the Show Rubric to Students heading.

| Add Rubric 😻         |                  |                         |                            |
|----------------------|------------------|-------------------------|----------------------------|
| Name                 | Туре             | Date Last Edited        | Show Rubric to<br>Students |
| 🔉 🔲 📝 Journal Rubric | Used for Grading | Jul 30, 2021 4:50:06 PM | Yes (With Rubric Scores)   |
|                      |                  |                         |                            |

6. Click **Submit** when done.

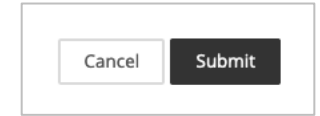